# RSA NetWitness Platform

Event Source Log Configuration Guide

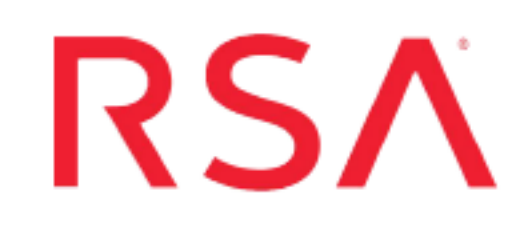

# **McAfee Network Security Platform**

Last Modified: Tuesday, September 3, 2019

### **Event Source Product Information:**

Vendor: McAfee Event Source: Network Security Platform (formerly Intrushield) Versions: 2.1, 3.1, 4.1, 5.1, 6.1, 7.1, 8.x, 9.x

**Note:** RSA is qualifying support for the major version. In case of any configuration changes or logs not parsing in a minor version, please open a case and we will add support for it.

Additional Downloads: mcafee\_nsp.txt

### **RSA Product Information:**

Supported On: NetWitness Platform 10.0 and later Event Source Log Parser: intrushield Collection Method: Syslog, ODBC (for version 5.1) Event Source Class.Subclass: Security.IDS This document contains the following instructions:

To configure McAfee Network Security Platform 5.1 for ODBC collection, you must complete the following tasks:

- I. Configure Network Security Platform 5.1 for ODBC Collection
- II. Configure NetWitness Platform for ODBC Collection

To configure McAfee Network Security Platform for syslog collection, you must complete the appropriate task, depending on your version:

- I. Configure the Network Security Platform. Depending on your version, see the applicable section:
  - Configure Network Security Platform 8.x or 9.x for Syslog Collection
  - Configure Network Security Platform 7.1 for Syslog Collection
  - Configure Network Security Platform 3.1, 4.1, 5.1, or 6.1 for Syslog Collection
  - <u>Configure Network Security Platform 2.1 for Syslog Collection</u>
- II. Configure NetWitness Platform for Syslog Collection

# Configure Network Security Platform 5.1 for ODBC Collection

#### To configure Network Security Platform 5.1 for ODBC collection:

- 1. Log on to the Network Security Platform system with administrator credentials.
- 2. Open a new command prompt, and change directories to where Network Security Platform is installed.
- 3. Change directories to the \MySQL\bin directory.
- 4. To connect to the MySQL database, type:

```
mysql --host=127.0.0.1 -u root --password=PASSWORD -p mysql
where:
```

- root is the user name created during the Network Security Platform install.
- PASSWORD is the password created during the Network Security Platform install.

**Note:** If prompted for a password, reenter the password.

- 5. Follow these steps to allow the RSA NetWitness Platform to connect to Network Security Platform:
  - a. Type:

```
insert into mysql.user (host, user,password) values ('NODE','audit_
reader',password('PASSWORD'));
```

where:

- *NODE* is the name of the RSA NetWitness Platform.
- PASSWORD is the user's password.
- b. insert into mysql.db (host, db, user, select\_priv) values (`<NODE>', 'lf', 'audit\_reader', 'Y');

where *NODE* is the name of your RSA NetWitness Platform server.

c. Type:

flush privileges;

d. Type:

exit

# Configure NetWitness Platform for ODBC Collection

To configure McAfee Network Security Platformfor ODBC Collection on RSA NetWitness Platform, perform the following tasks on the RSA NetWitness Platform:

- I. Ensure the required parser is enabled
- II. Configure a DSN
- III. Add the Event Source Type

For table reference, see <u>Reference Tables</u> below.

### **Ensure the Required Parser is Enabled**

If you do not see your parser in the list while performing this procedure, you need to download it in RSA NetWitness Platform Live.

#### Ensure that the parser for your event source is enabled:

- 1. In the NetWitness menu, select ADMIN > Services.
- In the Services grid, select a Log Decoder, and from the Actions menu, choose View > Config.
- 3. In the Service Parsers Configuration panel, search for your event source, and ensure that the **Config Value** field for your event source is selected.

Note: The required parser is intrushield.

### **Configure a DSN**

#### Configure a DSN (Data Source Name):

- 1. In the NetWitness menu, select ADMIN > Services.
- 2. In the Services grid, select a Log Collector service.
- 3. Click  $\bigcirc$  under Actions and select View > Config.
- 4. In the Log Collector Event Sources tab, select ODBC/DSNs from the drop-down

menu.

- 5. The DSNs panel is displayed with the existing DSNs, if any.
- 6. Click + to open the Add DSN dialog.

**Note:** If you need to add a DSN template, see the "Configure DSNs" topic in the *Log Collection Configuration Guide*, available in RSA Link.

- 7. Choose a DSN Template from the drop down menu and enter a name for the DSN. (You use the name when you set up the ODBC event source type.)
- 8. Fill in the parameters and click Save.

| Field           | Description                                                                                     |
|-----------------|-------------------------------------------------------------------------------------------------|
| DSN<br>Template | Choose the correct template from the available choices.                                         |
| DSN Name        | Enter a descriptive name for the DSN                                                            |
|                 | Parameters section                                                                              |
| Database        | Specify the hostname or IP Address of the Oracle database for McAfee Network Security Platform. |
| PortNumber      | Specify the Port Number. The default port number is 1521                                        |
| HostName        | Specify the hostname or IP Address of the McAfee Network Security Platform event source.        |
| Driver          | Depending on your NetWitness Log Collector version:                                             |
|                 | • For 10.6.2 and newer, use /opt/netwitness/odbc/lib/R3ora27.so                                 |
|                 | • For 10.6.1 and older, use /opt/netwitness/odbc/lib/R3ora26.so                                 |

### Add the Event Source Type

#### Add the ODBC Event Source Type:

- 1. In the NetWitness menu, select ADMIN > Services.
- 2. In the Services grid, select a Log Collector service.
- 3. Click <sup>So</sup> under Actions and select View > Config.
- 4. In the Log Collector Event Sources tab, select ODBC/Config from the drop-down

menu.

The Event Categories panel is displayed with the existing sources, if any.

5. Click + to open the Available Event Source Types dialog.

| Available Event Source Types |                      |   |
|------------------------------|----------------------|---|
|                              | Name ^               |   |
|                              | actividentity        |   |
|                              | ase15                | ľ |
|                              | bigfix               |   |
|                              | bit9                 |   |
|                              | bmcremedyitsm        |   |
|                              | ciscolmsaudit        |   |
|                              | ciscolmsfault        |   |
|                              | cisconcm             |   |
|                              | ciscosecagent        |   |
|                              | ciscosecagenteventid |   |
|                              | dbpinfoalerts        |   |
|                              | Cancel OK            |   |

- Choose the log collector configuration type for your event source type and click OK.
   Select intrushield51 from the Available Event Source Types dialog.
- 7. In the Event Categories panel, select the event source type that you just added.
- 8. In the **Sources** panel, click + to open the **Add Source** dialog.

| Add Source X        |              |  |
|---------------------|--------------|--|
| Basic               |              |  |
| DSN *               |              |  |
| Username *          |              |  |
| Password            | ****         |  |
| Enabled             | $\checkmark$ |  |
| Address *           |              |  |
| Advanced            |              |  |
| Max Cell Size       | 2048         |  |
| Nil Value           | (null)       |  |
| Polling Interval    | 180          |  |
| Max Events Poll     | 5000         |  |
| Debug               | Off          |  |
| Initial Tracking Id |              |  |
| Filename            |              |  |
|                     | U            |  |
|                     | Cancel OK    |  |

- 9. Enter the DSN you configured during the Configure a DSN procedure.
- 10. For the other parameters, see the "ODBC Event Source Configuration Parameters" topic in the *RSA NetWitness Platform Log Collection Guide*.

## **Reference Tables**

This event source collects data from the **intrushield51.xml** table, using the following typespec files:

- lf.iv\_alert
- lf.iv\_signature
- lf.iv\_alert\_severity
- lf.iv\_alert\_type
- lf.iv\_attack,lf.iv\_sensor\_port
- lf.iv\_sensor
- lf.iv\_subscriber
- lf.iv\_result\_set

# Configure Network Security Platform 8.x or 9.x for Syslog Collection

#### To configure McAfee Network Security Platform 8.x or 9.x:

- 1. Log on to Network Security Platform with Administrator credentials.
- 2. Click the Manage tab.
- 3. On the left-hand menu, click Setup > Notification > IPS Events > Syslog
- 4. On the right-hand menu for Enable Syslog Notifcation, select Yes.
- 5. Under Syslog Notification Profiles, click New.
- 6. Set Admin Domain to Current.
- 7. Provide a Notification Profile Name.
- 8. Next to Target Server, click New.
  - a. In the Add a Syslog Server Profilemenu, fill in the following information:

| Field                            | Action                                      |
|----------------------------------|---------------------------------------------|
| Target Server Profile Name       | Set to RSA NetWitness Platform server name. |
| Syslog Server Name or IP Address | Enter your Log Decoder IP address.          |
| Protocol                         | Set to <b>UDP</b>                           |
| Port                             | Туре 514.                                   |

- b. Click Save.
- 9. Set Facility to Local user 7 (local7).
- 10. For Severity Mappings, enter the following information:

| Field            | Action                                        |
|------------------|-----------------------------------------------|
| Severity Mapping | Select Informational: informational messages. |

| Field                        | Action                                 |
|------------------------------|----------------------------------------|
| Severity Mapping - Low to    | Select Error.                          |
| Severity Mapping - Medium to | Select Warning: warning conditions.    |
| Severity Mapping - High to   | Select Emergency: system is unusable.  |
| Notify for All Alerts        | Leave Unchecked                        |
| Only Notify When             | Check Severity Informational and Above |
| Notify on Quarantine Events  | Check the box to enable.               |

- 11. In the Message field, type either of the following:
  - You can enter the following string, exactly as shown, if you only need to collect the listed parameters:

```
Alert : |$IV_ALERT_ID$|$IV_ALERT_TYPE$|$IV_ATTACK_TIME$|"$IV_ATTACK_
NAME$"|$IV_ATTACK_ID$|$IV_ATTACK_SEVERITY$|$IV_ATTACK_SIGNATURE$|$IV_
ATTACK_CONFIDENCE$|$IV_ADMIN_DOMAIN$|$IV_SENSOR_NAME$|$IV_
INTERFACE$|$IV_SOURCE_IP$|$IV_SOURCE_PORT$|$IV_DESTINATION_IP$|$IV_
DESTINATION_PORT$|
```

• Alternatively, you can enter any or all of the available variables as name-value pairs. Copy and paste text from the **mcafee\_nsp.txt** file. Use the line below **Security Events**. This file is available on RSA Link as an Additional Download here: https://community.rsa.com/docs/DOC-47132.

**Note:** You can remove any name/value pairs that you do not need to collect. Also, the order does not matter: feel free to list the pairs in any order you like.

- 12. Click Save.
- 13. Enable the collection of Fault messages.
  - a. On the left-hand panel, click Setup > Notification > Faults > Syslog.
  - b. On the Syslog panel, click Syslog Forwarder, and complete the fields as follows.

| Field                      | Action      |
|----------------------------|-------------|
| Enable Syslog Notification | Select Yes. |

| Field                               | Action                                                   |
|-------------------------------------|----------------------------------------------------------|
| Admin Domain                        | Select Current.                                          |
| Syslog Server - Host IP address     | Enter the Log Decoder IP address.                        |
| Port                                | type <b>514</b> .                                        |
| Facilities                          | Select Local user 7 (local7).                            |
| Severity Mapping - Informational to | Select Emergency: System is unus-<br>able.               |
| Severity Mapping - Error to         | Select Error.                                            |
| Severity Mapping - Warning to       | Select Emergency: system is unus-<br>able.               |
| Severity Mapping - Critical to      | Select Emergency: system is unus-<br>able.               |
| Forward Faults                      | Select With severity level Inform-<br>ational and above. |

- c. In the Message Preferences field, select Customized.
- d. Click Edit.
- e. In the Message field, type:

```
Fault : |FAULT_TIME = $IV_FAULT_TIME$|ADMIN_DOMAIN = $IV_ADMIN_
DOMAIN$|SENSOR_NAME = $IV_SENSOR_NAME$|FAULT_LEVEL = $IV_FAULT_
LEVEL$|FAULT_TYPE =$IV_FAULT_TYPE$|FAULT_NAME = $IV_FAULT_
NAME$|FAULT_SOURCE =$IV_FAULT_SOURCE$|FAULT_COMPONENT = $IV_FAULT_
COMPONENT$|OWNER_ID = $IV_OWNER_ID$|OWNER_NAME = $IV_OWNER_
NAME$|SEVERITY = $IV_SEVERITY$|DESCRIPTION = $IV_DESCRIPTION$|ACK_
INFORMATION = $IV_ACK_INFORMATION$|
```

- f. Click Save.
- g. Click Save again.
- Enable the collection of User Activity (earlier known as Audit logs until version 8.1.5.11) messages.

- a. On the left-hand menu, click Setup > Notification > User Activity > Syslog.
- b. On the Syslog menu, complete the fields as follows:

| Field                     | Action                                |
|---------------------------|---------------------------------------|
| Enable Syslog Forwarder   | Select Yes.                           |
| Admin Domain              | Select Current.                       |
| Server Name or IP Address | Enter the Log Decoder IP address.     |
| Port                      | Туре 514.                             |
| Facilities                | Select Local user 7 (local7).         |
| Result Mapping            |                                       |
| Failed to                 | Select Error.                         |
| Successful to             | Select Notice: normal but significant |
|                           | condition.                            |
| In Progress to            | Select Informational: informational   |
|                           | messages.                             |
| Forward Alerts            | Select Allow All Auditlogs.           |

- c. In the Message Preferences field, select Customized.
- d. Click Edit, and enter the following in the Message field:

```
Audit : |AUDIT_TIME = $IV_AUDIT_TIME$|AUDIT_CATEGORY = $IV_AUDIT_
CATEGORY$|AUDIT_DOMAIN = $IV_AUDIT_DOMAIN$|AUDIT_USER = $IV_AUDIT_
USER$|AUDIT_RESULT = $IV_AUDIT_RESULT$|AUDIT_ACTION = $IV_AUDIT_
ACTION$|AUDIT_MSG = $IV_AUDIT_MESSAGE$ |
```

- e. Click Save.
- f. Click Apply.
- 15. Enable the collection of Firewall Access Events (previously known as Audit Notification) messages.
  - a. On the left-hand menu, click Setup > Notification > Firewall Access Events > Syslog.

b. To configure Network Security Platform to send syslog data to RSA NetWitness Platform, complete the fields as follows.

| Field                      | Action                                     |
|----------------------------|--------------------------------------------|
| Enable Syslog Notification | Select Yes.                                |
| Admin Domains              | Select Current.                            |
| Server Name or IP Address  | Enter the Log Decoder IP address.          |
| Port                       | Туре 514.                                  |
| Facility                   | Select Local user 7 (local7).              |
| Severity                   | Select Emergency: system is unus-<br>able. |

- c. In the Message Preferences field, select Customized.
- d. Click Edit.
- e. In the Message field, type:

```
ACL : |SENSOR_NAME=$SENSOR_NAME$|ALERT_DIRECTION=$ALERT_
DIRECTION$|ACL_RULE=$ACL_POLICY$|ACL_RULE_NUMBER=$ACL_RULE_
NUMBER$|SRC_IP_PORT=$SOURCE_IP$:$SOURCE_PORT$|DST_IP_
PORT=$DESTINATION_IP$:$DESTINATION_PORT$|ACL_ACTION=$ACL_ACTION$|APP_
PROTOCOL=$APPLICATION_
PROTOCOL$|APP=$APPLICATION$|INTERFACE=$INTERFACE$|NET_
PROTOCOL=$NETWORK_PROTOCOL$|ALERT_DURATION=$ALERT_DURATION$|
```

- f. Click Save.
- g. Click Save again.

# Configure Network Security Platform 7.1 for Syslog Collection

#### **To configure McAfee Network Security Platform 7.1:**

- 1. Log on to Network Security Platform with Administrator credentials.
- 2. Click Configure.
- 3. Select the appropriate Admin Domain.
- 4. Select IPS Settings.
- 5. Enable the collection of Alert messages.
  - a. On the Alert Notification tab, Select the Syslog tab.
  - b. To configure Network Security Platform to send syslog data to RSA NetWitness Platform, complete the fields as follows.

| Field                        | Action                                        |
|------------------------------|-----------------------------------------------|
| Enable Syslog Notification   | Select Yes.                                   |
| Admin Domain                 | Select Current.                               |
| Server Name or IP address    | Enter the Log Decoder IP address.             |
| UDP Port                     | Туре 514.                                     |
| Facility                     | Select Local user 7 (local7).                 |
| Severity Mapping             | Select Informational: informational messages. |
| Severity Mapping - Low to    | Select Error: error conditions.               |
| Severity Mapping - Medium to | Select Warning: warning conditions.           |
| Severity Mapping - High to   | Select Emergency: system is unus-<br>able.    |

| Field                    | Action                                    |
|--------------------------|-------------------------------------------|
| Send Notification If     | Select Severity: Informational and above. |
| Notify on IPS Quarantine | Select Yes.                               |

- c. In the Message Preferences field, select Customized.
- d. Click Edit.
- e. In the Message field, type:

```
|$IV_ALERT_ID$|$IV_ALERT_TYPE$|$IV_ATTACK_TIME$|"$IV_ATTACK_NAME$"
|$IV_ATTACK_ID$|$IV_ATTACK_SEVERITY$|$IV_ATTACK_SIGNATURE$|$IV_
ATTACK_CONFIDENCE$
|$IV_ADMIN_DOMAIN$|$IV_SENSOR_NAME$|$IV_INTERFACE$|$IV_SOURCE_
IP$|$IV_SOURCE_PORT$
|$IV DESTINATION IP$|$IV DESTINATION PORT$|
```

Warning: If you are using McAfee Network Security Platform with Content 2.0, add \$IV\_RESULT\_STATUS\$|\$IV\_CATEGORY\$^\$IV\_ATTACK\_COUNT\$ at the end of this string.

- f. Click Save.
- g. Click Apply.
- 6. Enable the collection of Fault messages.
  - a. On the **Fault Notification** tab, click **Syslog Forwarder**, and complete the fields as follows.

| Field                           | Action                            |
|---------------------------------|-----------------------------------|
| Enable Syslog Notification      | Select Yes.                       |
| Admin Domain                    | Select Current Admin Domain.      |
| Syslog Server - Host IP address | Enter the Log Decoder IP address. |
| Syslog Server - Port            | Select <b>514</b> .               |
| Facilities                      | Select Local user 7 (local7).     |

| Field                               | Action                                                                      |
|-------------------------------------|-----------------------------------------------------------------------------|
| Severity Mapping - Informational to | Select Informational: informational messages.                               |
| Severity Mapping - Error to         | Select Error: error conditions.                                             |
| Severity Mapping - Warning to       | Select Warning: warning conditions.                                         |
| Severity Mapping - Critical to      | Select Emergency: system is unus-<br>able.                                  |
| Forward Faults                      | Select <b>By severity With severity</b><br><b>Informational and above</b> . |

- b. In the Message Preferences field, select Customized.
- c. Click Edit.
- d. In the Message field, type:

```
Fault : |FAULT_TIME = $IV_FAULT_TIME$|ADMIN_DOMAIN = $IV_ADMIN_
DOMAIN$|SENSOR_NAME = $IV_SENSOR_NAME$|FAULT_LEVEL = $IV_FAULT_
LEVEL$|FAULT_TYPE =$IV_FAULT_TYPE$|FAULT_NAME = $IV_FAULT_NAME$|FAULT_
SOURCE =$IV_FAULT_SOURCE$|FAULT_COMPONENT = $IV_FAULT_COMPONENT$|OWNER_
ID = $IV_OWNER_ID$|OWNER_NAME = $IV_OWNER_NAME$|SEVERITY = $IV_
SEVERITY$|DESCRIPTION = $IV_DESCRIPTION$|ACK_INFORMATION = $IV_ACK_
INFORMATION$|
```

- e. Click Save.
- f. Click Apply.
- 7. Enable the collection of Audit messages.

a. On the Audit Notification tab, complete the fields as follows:

| Field                     | Action                                |
|---------------------------|---------------------------------------|
| Enable Syslog Forwarder   | Select Yes.                           |
| Admin Domain              | Select Current.                       |
| Server Name or IP Address | Enter the Log Decoder IP address.     |
| Port                      | Type <b>514</b> .                     |
| Facilities                | Select Local user 7 (local7).         |
| Result Mapping            |                                       |
| Failed to                 | Select Error: error conditions.       |
| Successful to             | Select Notice: normal but significant |
|                           | condition.                            |
| In Progress to            | Select Informational: informational   |
|                           | messages.                             |
| Forward Alerts            | Select Allow All Auditlogs.           |

In the Message Preferences field, select Default or Customized.

If you selected **Default**, skip to step 19. If you selected **Customized**, perform the following tasks:

- b. Click Edit.
- c. In the Message field, type:

```
Audit : |AUDIT_TIME = $IV_AUDIT_TIME$|AUDIT_CATEGORY = $IV_AUDIT_
CATEGORY$|AUDIT_DOMAIN = $IV_AUDIT_DOMAIN$|AUDIT_USER = $IV_AUDIT_
USER$|AUDIT_RESULT = $IV_AUDIT_RESULT$|AUDIT_ACTION = $IV_AUDIT_
ACTION$|AUDIT_MSG = $IV_AUDIT_MESSAGE$ |
```

- d. Click Save.
- e. Click Apply.
- 8. Enable the collection of ACL messages.

- a. On the Firewall tab, click Rule Match Notification.
- b. To configure Network Security Platform to send syslog data to RSA NetWitness Platform, complete the fields as follows.

| Field                     | Action                                        |
|---------------------------|-----------------------------------------------|
| Enable Syslog Forwarder   | Select Yes.                                   |
| Admin Domain              | Select Current.                               |
| Server Name or IP Address | Enter the Log Decoder IP address.             |
| Port                      | Туре 514.                                     |
| Facility                  | Select Local user 7 (local7).                 |
| Severity                  | Select Informational: informational messages. |

- c. In the Message Preferences field, select Customized.
- d. Click Edit.
- e. In the Message field, type:

```
ACL : |SENSOR_NAME=$SENSOR_NAME$|ALERT_DIRECTION=$ALERT_DIRECTION$|ACL_
RULE=$ACL_POLICY$|ACL_RULE_NUMBER=$ACL_RULE_NUMBER$|SRC_IP_
PORT=$SOURCE_IP$:$SOURCE_PORT$|DST_IP_PORT=$DESTINATION_
IP$:$DESTINATION_PORT$|ACL_ACTION=$ACL_ACTION$|APP_
PROTOCOL=$APPLICATION_
PROTOCOL$|APP=$APPLICATION$|INTERFACE=$INTERFACE$|NET_
PROTOCOL$|APP=$APPLICATION$|ALERT_DURATION=$ALERT_DURATION$|
```

- f. Click Save.
- g. Click Apply.

# Configure Network Security Platform 3.1, 4.1, 5.1, or 6.1 for Syslog Collection

#### To configure McAfee Network Security Platform 3.1, 4.1, 5.1, or 6.1:

- 1. Log on to Network Security Platform with Administrator credentials.
- 2. Click Configure.
- 3. Select the appropriate Admin Domain.
- 4. If you are configuring Network Security Platform 5.1, select IPS Settings.
- 5. On the Alert Notification tab, click Syslog Forwarder.
- 6. If you are configuring Network Security Platform 5.1, select the Syslog tab.
- 7. To configure Network Security Platform to send syslog data to RSA NetWitness Platform, complete the fields as follows.

| Field                               | Action                                        |
|-------------------------------------|-----------------------------------------------|
| Enable Syslog Forwarder             | Select Yes.                                   |
| Enable Domain Notification          | Select Current Admin Domain.                  |
| Syslog Server - Host IP address     | Enter the Log Decoder IP address.             |
| Syslog Server - Port                | Туре 514.                                     |
| Facilities                          | Select Local user 7 (local7).                 |
| Severity Mapping - Informational to | Select Informational: informational messages. |
| Severity Mapping - Low to           | Select Error: error conditions.               |
| Severity Mapping - Medium to        | Select Warning: warning conditions.           |
| Severity Mapping - High to          | Select Emergency: system is unusable.         |

| Field          | Action                                                                      |
|----------------|-----------------------------------------------------------------------------|
| Forward Alerts | Select <b>By severity With severity</b><br><b>Informational and above</b> . |

- 8. In the Message Preferences field, select Customized.
- 9. Click Edit.
- 10. In the Message field, type:

Warning: If you are using McAfee Network Security Platform with Content 2.0, add \$IV\_RESULT\_STATUS\$|\$IV\_CATEGORY\$ at the end of this string.

```
|$IV_ALERT_ID$|$IV_ALERT_TYPE$|$IV_ATTACK_TIME$|"$IV_ATTACK_NAME$"
|$IV_ATTACK_ID$|$IV_ATTACK_SEVERITY$|$IV_ATTACK_SIGNATURE$|$IV_ATTACK_
CONFIDENCE$
```

|\$IV\_ADMIN\_DOMAIN\$|\$IV\_SENSOR\_NAME\$|\$IV\_INTERFACE\$|\$IV\_SOURCE\_IP\$|\$IV\_ SOURCE\_PORT\$ |\$IV\_DESTINATION\_IP\$|\$IV\_DESTINATION\_PORT\$|

- 11. Click Save.
- 12. Click Apply.

# Configure Network Security Platform 2.1 for Syslog Collection

#### To configure McAfee Network Security Platform 2.1:

- 1. Log on to the Network Security Platform with Administrator credentials.
- 2. Click Configure.
- 3. In the System Configuration window, follow these steps to configure the Syslog Forwarder:
  - a. From the list, select **Organization name**.
  - b. On the Alert notification tab, click Syslog Forwarder.
  - c. In the Syslog Server window, enter the IP address or hostname of the LogSmart collector.
  - d. Select Enable Syslog forwarder.
  - e. Ensure the default port is 514.
  - f. Under Facilities, select Local user 7 (local 7).
  - g. In the Severity Mapping section, set the following settings.

| Field         | Action                                        |
|---------------|-----------------------------------------------|
| Informational | Select Informational: informational messages. |
| Low           | Select Error: error conditions.               |
| Medium        | Select Warning: warning conditions.           |
| High          | Select Emergency: system unusable.            |

- h. From the drop-down list, select Forward alerts with severity.
- i. Click Apply.
- 4. Follow these steps to configure Syslog Message:

- a. In the Message Preference field, select Customized.
- b. Click Edit.
- c. Click **Customize** to create a message.
- d. Click Edit.
- e. In the Message field, type:

```
|$IV_ALERT_ID$|$IV_ALERT_TYPE$|$IV_ATTACK_TIME$|
"$IV_ATTACK_NAME$"|$IV_ATTACK_ID$|$IV_ATTACK_SEVERITY$|$IV_ATTACK_
SIGNATURE$
|$IV_ATTACK_CONFIDENCE$|$IV_ADMIN_DOMAIN$|$IV_SENSOR_NAME$|$IV_
INTERFACE$
|$IV_SOURCE_IP$|$IV_SOURCE_PORT$|$IV_DESTINATION_IP$|$IV_DESTINATION_
PORT$|
```

- f. Click Save.
- g. Click Apply.

# Configure NetWitness Platform for Syslog Collection

Perform the following steps in RSA NetWitness Platform:

- Ensure the required parser is enabled
- Configure Syslog Collection

## **Ensure the Required Parser is Enabled**

If you do not see your parser in the list while performing this procedure, you need to download it in RSA NetWitness Platform Live.

#### Ensure that the parser for your event source is enabled:

- 1. In the **NetWitness** menu, select **ADMIN** > **Services**.
- In the Services grid, select a Log Decoder, and from the Actions menu, choose View > Config.
- 3. In the Service Parsers Configuration panel, search for your event source, and ensure that the **Config Value** field for your event source is selected.

Note: The required parser is intrushield.

## **Configure Syslog Collection**

**Note:** You only need to configure Syslog collection the first time that you set up an event source that uses Syslog to send its output to NetWitness.

You should configure either the Log Decoder or the Remote Log Collector for Syslog. You do not need to configure both.

#### To configure the Log Decoder for Syslog collection:

- 1. In the **NetWitness** menu, select **ADMIN** > **Services**.
- In the Services grid, select a Log Decoder, and from the Actions menu, choose View > System.
- 3. Depending on the icon you see, do one of the following:

- If you see <sup>•</sup> Start Capture</sup>, click the icon to start capturing Syslog.
- If you see <sup>•</sup> Stop Capture</sup>, you do not need to do anything; this Log Decoder is already capturing Syslog.

#### To configure the Remote Log Collector for Syslog collection:

- 1. In the **NetWitness** menu, select **ADMIN** > **Services**.
- In the Services grid, select a Remote Log Collector, and from the Actions menu, choose View > Config > Event Sources.
- 3. Select Syslog/Config from the drop-down menu.

The Event Categories panel displays the Syslog event sources that are configured, if any.

4. In the Event Categories panel toolbar, click +.

The Available Event Source Types dialog is displayed.

- 5. Select either **syslog-tcp** or **syslog-udp**. You can set up either or both, depending on the needs of your organization.
- 6. Select the new type in the Event Categories panel and click + in the Sources panel toolbar.

The Add Source dialog is displayed.

7. Enter **514** for the port, and select **Enabled**. Optionally, configure any of the Advanced parameters as necessary.

Click **OK** to accept your changes and close the dialog box.

Once you configure one or both syslog types, the Log Decoder or Remote Log Collector collects those types of messages from all available event sources. So, you can continue to add Syslog event sources to your system without needing to do any further configuration in NetWitness.

Copyright © 2019 Dell Inc. or its subsidiaries. All Rights Reserved.

## Trademarks

For a list of RSA trademarks, go to www.emc.com/legal/emc-corporation-trademarks.htm#rsa.